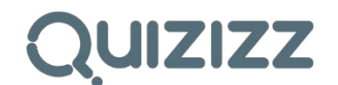

### DESCRIPTION

Quizizz is an interactive assessment tool where students play together, but each at their own pace. It has gamification elements like avatars, leaderboard, and funny memes that adds to the fun. It allows teachers to use detailed class and student-level reports.

#### DURATION

Quizizz can be played in the class for 20 minutes depending on the given questions and set time limit.

### **CREATION OF ACCOUNT**

- Search using <u>https://quizizz.com</u> and click on 'GET STARTED!' Note: Instructors DO NOT need to have an account to select a random public Quizizz to use for their class. However, they MUST HAVE an account to create and save Quizizz of their own.
- 2. Choose **'SIGN UP'** in the upper right corner to create your account, and then fill up the necessary details. After signing up, you will be automatically directed to the logged in interface and you may start creating your own Quizizz by then.

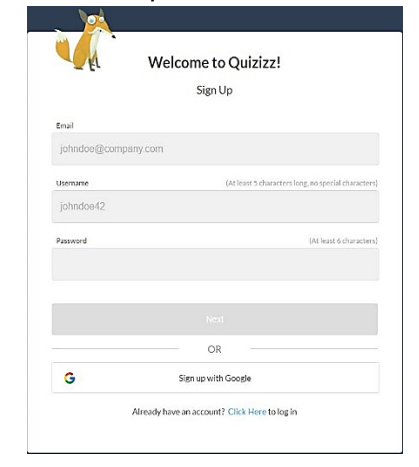

## **CREATION OF CONTENT**

- 1. Log in to your account.
- 2. Select the '**CREATE**' tab on the upper left side. A new window will pop-up asking you to enter a quiz name, select a language to be used, and tick Public (only) setting. When finished, select '**DONE**'.

| Quiz Info           | Import From File | Quiz Info              | Import From File |
|---------------------|------------------|------------------------|------------------|
| Add a Quiz<br>Image |                  |                        |                  |
| Enter Quiz          | Name             | Collaborative Pa       | rtnershi         |
| English             | •                | English                | •                |
| • Public C          | Private          | * Public $^{\odot}$ Pr | ivate            |
|                     | Dene             |                        | Done             |

3. Start creating your questions by inputting them on the Question\* box and inputting the choices for the correct answer on the Option\* boxes below it. You can indicate the correct answer by ticking the *incorrect* button corresponding to the appropriate response to change it to *correct*. Continue adding questions by clicking on the **Prev Question** button.

As you create each question of your Quizizz, you can also do the following features:

- ✓ Edit your quiz information (name and cover image).
- ✓ Drag and drop to reorder questions.
- ✓ Duplicate and delete questions.
- ✓ Add image, symbols, and text formatting.
- ✓ View a preview of the question (on the right side).
- ✓ Set the <u>time limit per question</u> as needed.
- ✓ Teleport" questions from other public quizzes via the 'SEARCH' button.

**STI** 

**Note:** Your work is <u>automatically saved</u> as you create your questions. When you go idle, a reload will let you go back to the working page from where you stopped.

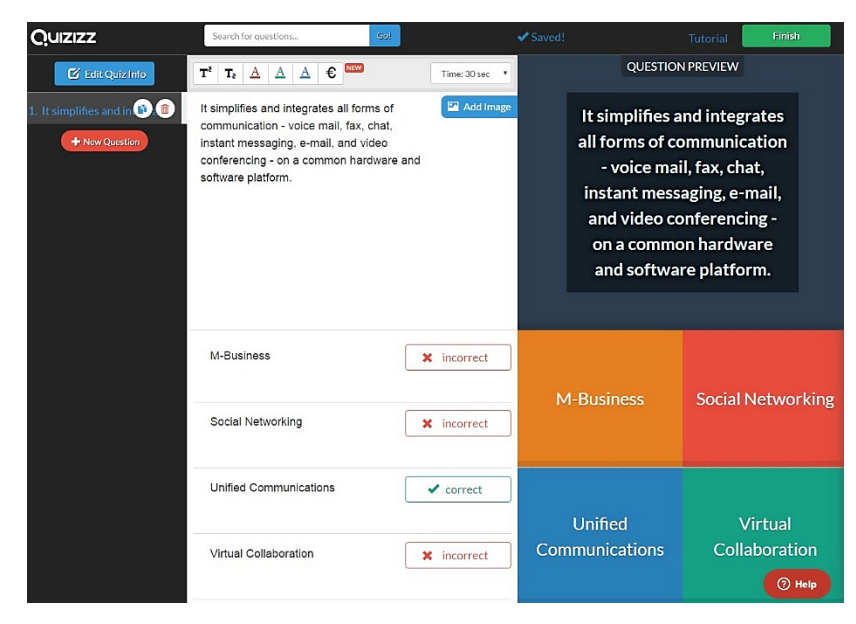

- 4. After entering all the questions, click on the '**FINISH**' button on the upper right corner. Then, you will be asked to complete a few more details such as:
  - a. Specify the grade range.
  - b. Select **Subjects** and **Topics** to make it easier to search for them later.
  - c. Add custom Tags that you feel relevant.
  - d. Once you are done, make sure to click 'FINISH AND CREATE QUIZ' to complete the process.

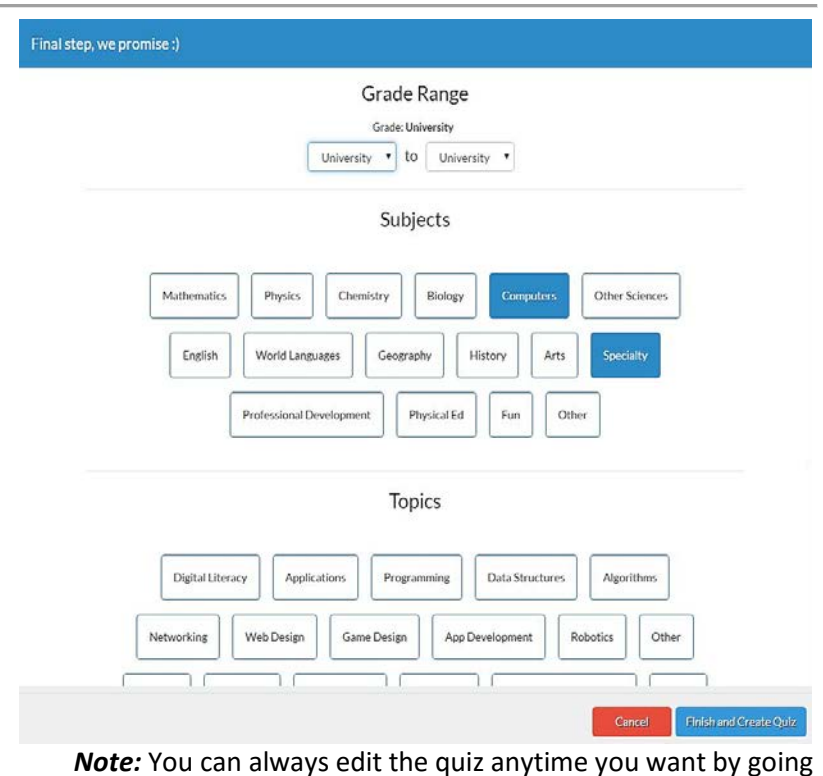

*Note:* You can always edit the quiz anytime you want by going to your selected Quizizz and clicking on the **'EDIT'** button.

5. Review your Quizizz details by using the Slideshow

or Show Answer

buttons.

()

6. When finished, select the '**PLAY LIVE!**' button to continue finalizing your Quizizz.

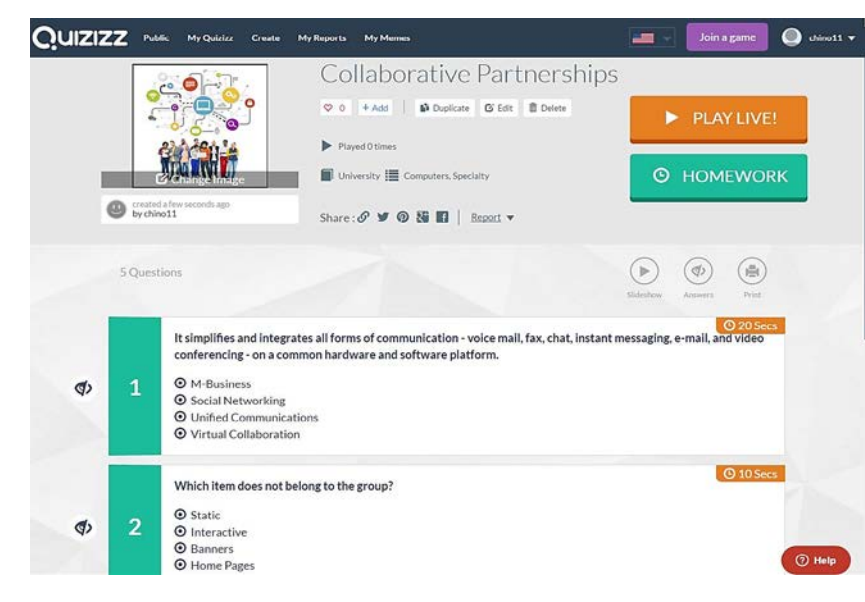

# APPLICATION IN THE CLASSROOM

- 1. Go to <u>https://quizizz.com/</u>. The Instructor can locate his/her designated Quizizz by doing either of these two (2) options:
  - ✓ Click on 'GET STARTED' button. Then, type in the quiz name on the 'Search for guizzes' area; or

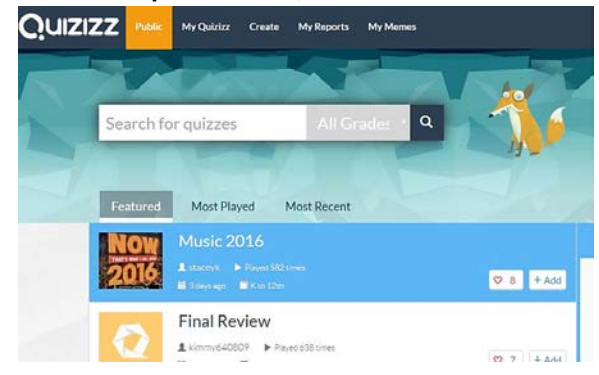

 Recommended option: Log in to your account. Afterwards, look for your quiz name under the 'My Quizizz' tab found on the upper left as shown in the image below. Click the chosen quiz, and click 'PLAY LIVE'.

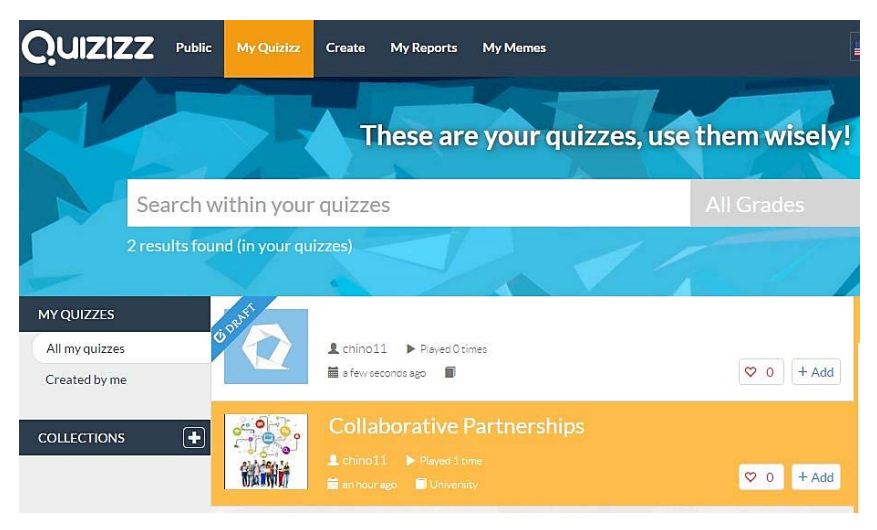

- At this point, the instructor's device (whether it is a tablet or laptop) should be connected to the projector or screen in front of the classroom for the students to see. Then, ask students to bring out their devices.
- 3. Finalize both question and game settings by toggling **ON** or **OFF** accordingly. Select '**PROCEED**' when done.

|              | Collaborative Partnerships                                                      |
|--------------|---------------------------------------------------------------------------------|
|              | Proceed                                                                         |
|              | You can customize your Quizizz session with these settings:                     |
| _            | QUESTION SETTINGS                                                               |
| >≉           | Jumble Questions Jumble the order of questions for students                     |
| 24           | Jumble Answers Jumble the answers for each question OFF                         |
| ×            | Show Answers Show answers after questions                                       |
| ×            | Show Quiz Review Students see all questions at game end                         |
|              | GAME SETTINGS                                                                   |
| - IL         | Show Leaderboard ON ON ON                                                       |
| G            | Question Timer Students get more points for faster answers                      |
| ıС           | Show Memes Show funny pictures after each question Quizizz Default Memes Select |
| <b>■</b> ()) | Play Music Play music on student devices                                        |

4. When question and game settings are finalized, click '**PROCEED**'. The screen will display a *randomly generated game-pin* for the students. The game code is unique to a specific session only.

5. Ask students to go to <u>http://join.quizizz.com</u> and enter the game code followed by their first name. They are in once they see their name on the screen.

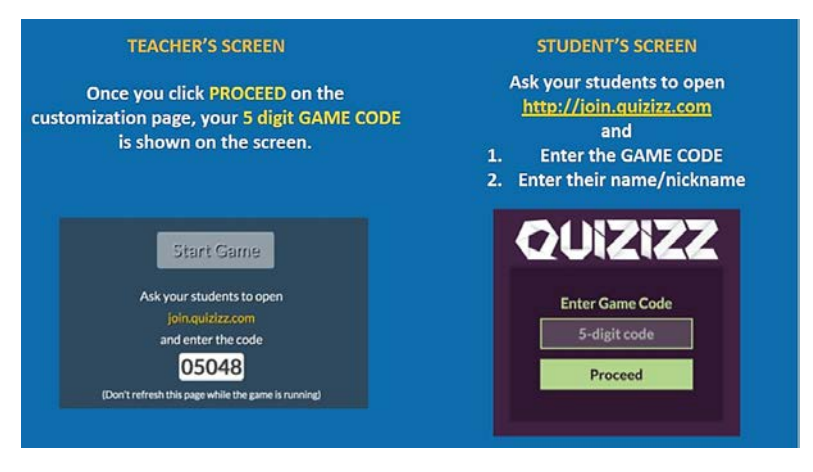

6. Once everyone has joined, press the '**START GAME'** button on your device to begin your Quizizz.

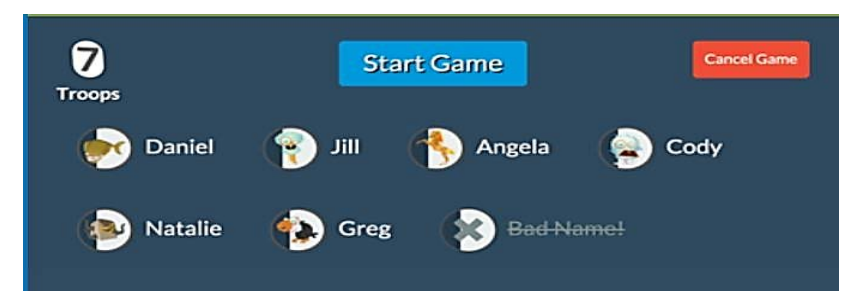

- ✓ Instructors can click on student's name/icon to kick them out of the game if needed.
- ✓ Students can join a live game after the quiz begins also, so you can get started even if a few students are yet to join.

## **GENERATION OF REPORTS/ANALYTICS**

- ✓ Instructors will see real-time updates of student-level progress, as well as the number of right/wrong answers on a questionlevel.
- ✓ The game automatically ends once <u>ALL</u> the students have completed <u>ALL</u> the questions.
- ✓ Use the student progress graph to see how much each student has left to do.
- ✓ Instructors can also end the game anytime by clicking 'END GAME'.
- ✓ Download a more detailed Excel report of the data by:
  - o Clicking on Export results button; or

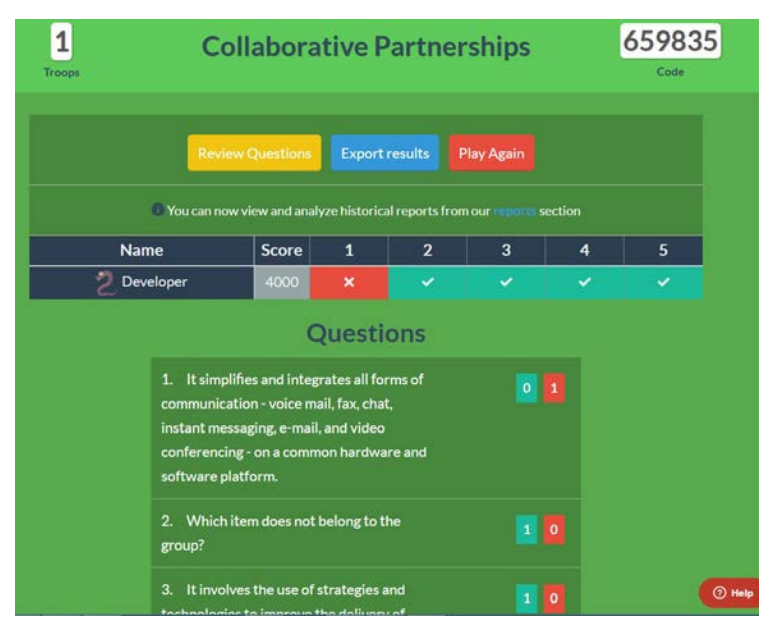

| 0 | Clicking        | on the   | reports | section.  |
|---|-----------------|----------|---------|-----------|
| 0 | Chi Chi Chi Chi | 011 0110 | 1000100 | 200010111 |

|                                                                                   | Collaborative Partnerships Internation                                                                                                    |                                                                                                    |                                                                                            | 🚔 Print                                                       | ± Download Excel                   |   |
|-----------------------------------------------------------------------------------|----------------------------------------------------------------------------------------------------|----------------------------------------------------------------------------------------------------|--------------------------------------------------------------------------------------------|---------------------------------------------------------------|------------------------------------|---|
|                                                                                   | ry 4th, 02:38 pm (7 minutes ago)                                                                                                    |                                                                                                    |                                                                                            |                                                               |                                    |   |
|                                                                                   |                                                                                                    | 8                                                                                                    | 80%<br>Accuracy                                                                            | 5<br>Questions                                                | <b>1</b><br>Players                |   |
| +                                                                                 | 1 It simplifies and integrates all forms of comm                                                                                                    | nunication - voi                                                                                                    | 0% 0                                                                                       | 1                                                             | 0                                  |   |
| +                                                                                 | 2 Which item does not belong to the group?                                                                                                    |                                                                                                    | 100%                                                                                       | 0                                                             | o                                  |   |
| +                                                                                 | 3 It involves the use of strategies and technolo                                                                                                    | ogies to improv                                                                                                    | 100% 1                                                                                     | 0                                                             | 0                                  |   |
| +                                                                                 | 4 It refers to an online journal that allows user                                                                                                    | s to post their                                                                                                    | 100% 1                                                                                     | 0                                                             | 0                                  |   |
| +                                                                                 | 5 It is a free, Web-based word processor, sprea                                                                                                    | adsheet, and pr                                                                                                    | 100% 1                                                                                     | 0                                                             | 0                                  |   |
| PROTEC                                                                            | TED VIEW Be careful—files from the internet can contain viruses. L<br>• $  \times \sqrt{f_x} = f_x$ Quizizz: Collaborative Partne<br>A                                                                                                    | Inless you need to edit,<br>rships<br>B                                                                                                    | it's safer to stay in Protec                                                               | cted View. Enable E                                           | iditing E F                        | G |
| Qui                                                                               | TD VIEW Be careful—files from the internet can contain values. I<br>•     × ✓ fr   Quitiziz: Collaborative Partine<br>A<br>zizzz: Collaborative Part<br>edAt: Wed Jan 04 00:00:00 UTC 2017                                                                                                    | Inless you need to edit,<br>rships<br>B<br>tnership<br>Total Attenda                                                                         | it's safer to stay in Protec<br>c<br>S<br>nce: 0 Averag                                    | e Score: 0                                                    | dting<br>E F                       | G |
| Qui                                                                               | TTD VIEW Be careful—files from the internet can contain values.<br>$f(x) = \int_{A} \int_{A} \int_{$ | Inless you need to edit,<br>eships<br>8<br>tnership<br>Total Attenda                                                                         | It's safer to stay in Protect<br>C<br>S<br>nce: 0 Averag<br>Class Level                    | e Score: 0                                                    | E F                                | 6 |
| Qui                                                                               | TTD VIEW Be careful—files from the internet can contain varues.                                                                                                    | Inless you need to edit,<br>riships<br>B<br>thership<br>Total Attenda<br># Correct                                                           | R's safer to stay in Protect<br>c<br>S<br>nce: 0 Averag<br>Class Level<br># Incorrect      | e Score: 0                                                    | diting<br>E F<br>Iyer Level<br>red | G |
| Qui                                                                               | TDVIEW Be careful—files from the intermet can contain varues.                                                                                                    | Inless you need to edit,<br>riships<br>B<br><b>tnership</b><br>Total Attenda<br># Correct                                                    | R's safer to stay in Protect<br>c<br>S<br>nce: 0 Averag<br>Class Level<br># Incorrect      | e Score: 0                                                    | ting<br>E F<br>yer Level<br>ced    | 6 |
| Qui<br>Creat                                                                      | TD VIEW Be careful—files from the internet can contain varues. It<br>i i i for fr Quisize: Collaborative Partne<br>A<br>zizzz: Collaborative Partne<br>edAt: Wed Jan 04 00:00:00 UTC 2017<br>Questions<br>files and integrates all forms of communication - voice<br>, chai, instant messaging. e-mail, and video                                                                                                    | Intersyou need to edit,<br>eships<br>B<br>thership<br>Total Attenda<br># Correct<br>0                                                        | E's safer to stay in Protec<br>C<br>S<br>Class Level<br># Incorrect<br>0                   | e Score: 0                                                    | stang<br>E F<br>iver Level<br>ed   | 6 |
| Qui<br>Creat<br>It simpli<br>mail, fay<br>Which it                                | TED VIEW Be careful—files from the internet can contain varues.<br>i i i i i i i i i i i i i i i i i i i                                                                                                     | Inters you need to edit,<br>a<br>therships<br>Total Attenda<br># Correct<br>0<br>0                                                           | E's safer to stey in Protect<br>C<br>S<br>Class Level<br># Incorrect<br>0<br>0             | e Score: 0                                                    | dting<br>E F<br>yer Level<br>ed    | 6 |
| Qui<br>Creat<br>It simpli<br>Which it<br>It involvi<br>the deliv                  | TD VIEW Be cardul—files from the internet can contain varues to<br>fr Quisizz: Collaborative Partne<br>A<br>zizzz: Collaborative Partne<br>edAt: Wed Jan 04 00:00:00 UTC 2017<br>Questions<br>files and integrates all forms of communication - voice<br>t, chat, instant messaging, e-mail, and video<br>em does use of strategies and exhance the quality of interaction<br>rev of services and enhance the quality of interaction                                                                                                    | when you need to edt,<br>subject to edt,<br>thereships<br>Total Attenda<br># Correct<br>0<br>0                                               | Class Level<br>Class Level<br># Incorrect<br>0<br>0                                        | e Score: 0                                                    | yer Level                          |   |
| PROTEC                                                                            | TID VIEW Be careful—files from the internet can contain varuese<br>fr Quistize: Collaborative Partne<br>A<br>ZIZZZ: Collaborative Partne<br>A<br>Rest and Integrates all forms of communication - voice<br>, char. Instant messaging e-mail, and video<br>em does not belong to the group?<br>es the use of strategies and technologies to improve<br>en y of services and enhance the quality of interaction<br>to an online journal that allows users to post their<br>ments, graphice, and video.                                                                                                    | Alters you need to edt.<br>a<br>thereship<br>Total Attenda<br># Correct<br>0<br>0<br>0<br>0                                                  | P: safet to stay in holds<br>C<br>S<br>Class Leve<br># incorrect<br>0<br>0<br>0<br>0       | e Score: 0  # Unattempt 0 0 0 0 0 0 0 0 0 0 0 0 0 0 0 0 0 0 0 | thing E F<br>iyer Level            |   |
| PROTEC                                                                            | TEV VIEW Be cardial—Ref from the internet can contain varues.<br>A<br>A<br>A<br>A<br>A<br>A<br>A<br>A<br>A<br>A<br>A<br>A<br>A                                                                                                    | Intersported to edt<br>interships<br>thereships<br>transformed<br># Correct<br>0<br>0<br>0<br>0<br>0<br>0<br>0<br>0<br>0<br>0<br>0<br>0<br>0 | Et saler to stay in Protection<br>S<br>Class Levee<br># Incorrect<br>0<br>0<br>0<br>0<br>0 | e Score: 0                                                    | iteng                              |   |
| PROTECT<br>Qui<br>Creat<br>It simpli<br>Treat<br>Which it<br>It refers<br>own con | TCV UKV Be cardud—fles from the internet can contain variance of<br>free Quisize: Collaborative Partine A<br>cizizz: Collaborative Partine A<br>cizizz: Collaborative Partine A<br>c                                                                                                    | Neersyou read to adt                                                                                                    | P: safer to stay in hoten C S Class Leve # Incorrect 0 0 0 0 0 0 0 0 0 0 0 0 0 0 0 0 0 0 0 | e Score: 0  # Unattempt 0 0 0 0 0 0 0 0 0 0 0 0 0 0 0 0 0 0 0 | ed                                 |   |

## **GADGETS REQUIRED**

Quizizz works on all devices with an updated browser (preferably Google Chrome), including computers, tablets, and smartphones.

### Reference:

Quizizz. (2016). *Quizizz*. Retrieved from Quizizz: https://s3-us-west-2.amazonaws.com/quizizz/static/Quizizz\_Presentation\_2015\_ 12\_21.pdf